# Настройка ЮКассы

#### В личном кабинете Юкассы также можно настроить оплату СБП. При этом, если платёж проходит без ввода почты, необходимо в параметрах инсталляции настроить почту по умолчанию, а также написать в техническую поддержку Юкассы заявку на отключение приёма оплаты наличными.

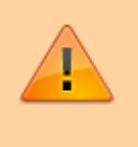

Рекомендуется отключать на стороне ЮКассы оплату наличными, для этого нужно написать соответствующий запрос в поддержку ЮКассы

### Подключение к Лайму

Для подключения к Лайму потребуются два параметра:

- Идентификатор (id) магазина в справочнике вводится в поле Идентификатор магазина
- Ключ АРІ (секретный ключ) в справочнике вводится в поле Пароль

В личном кабинет в Юкассе данные можно найти здесь:

Last update: 07:35 21/06/2024 public:doc:online\_processing:yookassa https://wiki.lime-it.ru/doku.php/public/doc/online\_processing/yookassa

| K   | kassa                 | < | ff https: | shopld jd магазина                                                                                                    |  |  |  |
|-----|-----------------------|---|-----------|----------------------------------------------------------------------------------------------------|--|--|--|
|     |                       |   |           |                                                                                                    |  |  |  |
| *   | Операции<br>Настройки |   |           | Настройки времени в ЮКазза<br>Сейчас в ЮКазза установлен часовой пояс «(UTC+05:00) Екатеринбург, Челябинск, Уфа». Если это не ваш часовой пояс, смените его<br>в настройках профиля — это нужно, чтобы в операциях, счетах и аналитике отображалось ваше местное время.<br>Сменить часовой пояс |  |  |  |
| →   | Интеграция            |   |           |                                                                                                    |  |  |  |
| · · |                       |   |           | K nouve A PI                                                                                                    |  |  |  |
|     | Готовые решения       |   |           |                                                                                                    |  |  |  |
|     | Ключи АРІ             |   |           |                                                                                                    |  |  |  |
|     | НТТР-уведомления      |   |           |                                                                                                    |  |  |  |
|     | Лог событий           |   |           | Секретный ключ                                                                                                    |  |  |  |
|     |                       |   |           | Нужен для отправки запросов в API, позволяет совершать в ЮКаssа любые операции от вашего имени.<br>Храните ключ в безопасном месте, если потеряете — нужно перевыпустить.                                                                                                    |  |  |  |
|     |                       |   |           | Об аутентификации в АРІ                                                                                                    |  |  |  |
|     |                       |   |           | <b>Q</b> live_*******_r14 ℃                                                                                                    |  |  |  |
|     |                       |   |           | ۹ live_********rOLM (سرتودهو بهروی 24 часа)                                                                                                    |  |  |  |
|     |                       |   |           | Ключ для мобильного SDK                                                                                                    |  |  |  |
|     |                       |   |           | Нужен для приёма платежей через мобильный SDK ЮKassa для iOS и Android.                                                                                                    |  |  |  |
|     |                       |   |           | Выпустить ключ Подключить SDK SDK для iOS SDK для Android                                                                                                    |  |  |  |
|     |                       |   |           |                                                                                                    |  |  |  |
|     |                       |   |           |                                                                                                    |  |  |  |

### Настройка фискализации

Рекомендуем в качестве онлайн фискализатора использовать Атол Онлайн.

В личном кабинете обязательно проверьте подключена ли фискализация. Если фискализация не подключена, то ее необходимо настроить в соответствии с данными, которые появляются после заключения договора с организацией предоставляющей онлайн фискализацию.

Так настройки выглядят в Юкассе.

|   | Операции                | Настройки времени в ЮКаssa<br>Сейчас в ЮКаssa установлен часовой пояс «(UTC+05:00) Екатеринбург, Челябинск, Уфа». Если это не ваш часовой пояс, смените ег<br>в настройках профиля — это нужно, чтобы в операциях, счетах и аналитике отображалось ваше местное время.                                          |
|---|-------------------------|----------------------------------------------------------------------------------------------------|
| * | Настройки               | Сменить часовои пояс                                                                                                    |
|   | Магазин<br>Онлайн-касса | Ваша онлайн-касса                                                                                                    |
|   | Интеграция              | Ванна пилайи-изгла                                                                                                    |
|   |                         | АТОЛ Онлайн                                                                                                    |
|   |                         |                                                                                                    |
|   |                         | Параметры подключения                                                                                                    |
|   |                         | <ol> <li>В личном кабинете АТОЛ Онлайн выберите раздел Мои компании.</li> <li>Нажмите кнопку Настройки интегратора.</li> <li>Скачается ХМL-файл с настройками.</li> <li>Найдите элемент аccess.</li> <li>Найдите элемент access.</li> <li>Най будут ест три параметра (login, password, group_code).</li> </ol> |
|   |                         | Логин Пароль                                                                                                    |
|   |                         | Из личного кабинета АТОЛ Онлайн Из личного кабинета АТОЛ Онлайн                                                                                                    |
|   |                         | Код группы касс                                                                                                    |
|   |                         | Из личного кабинета АТОЛ Онлайн                                                                                                    |
|   |                         | Заполните, пожалуйста                                                                                                    |
|   |                         | Где принимаете платежи?                                                                                                    |
|   |                         | — Если в розничной точко, нужно название магазина.                                                                                                    |

https://wiki.lime-it.ru/

#### Заполните все данные следуя инструкции:

| XO kassa <                                      | en sh                                                                                                    | opld 🗸 🗸                                                                                                    |                                      |                       |
|-------------------------------------------------|----------------------------------------------------------------------------------------------------|----------------------------------------------------------------------------------------------------|--------------------------------------|-----------------------|
| Сагодня отправим на ваш очёт @<br>1170 ₽<br>— — | <ol> <li>В личном каби</li> <li>Нажмите кноп</li> <li>Скачается XM</li> <li>Найдите элем</li> <li>В нём будут во</li> </ol> | ете АТОЛ Онлайн выберите раздел 1<br>су Настройки интегратора.<br>файл с настройками.<br>нт ассеss.<br>е три параметра (login, password, grou | 1ои компании.<br>ip_code).<br>Пароль |                       |
| uli Аналитика 🗸 🗸                               |                                                                                                    | 0                                                                                                    |                                      | 0                     |
| ⊟ Операции ∨                                    | Код группы касс                                                                                                    |                                                                                                    |                                      |                       |
| 🗈 Документооборот 🗸 🗸                           | group_code_                                                                                                    | 0                                                                                                    |                                      |                       |
| 🛚 Организация 🗸                                 | Где принима                                                                                                    | ете платежи?                                                                                                    |                                      |                       |
| Настройки ^                                     | — Если в рознич<br>— Если на сайте                                                                                          | — Если в розничной точке, нужно название магазина.<br>— Если на сайте, нужен адрес сайта (URL).                                               |                                      |                       |
| Магазин                                         | — Если оба вари<br>Алрес сайта, наз                                                                                         | анта, введите название магазина и ад<br>вание магазина                                                                                        | рес саита.                           |                       |
| <ul> <li>→ Интеграция</li> </ul>                | https://widget.l                                                                                                    | me-it.ru                                                                                                    |                                      | ٥                     |
| Готовые решения                                 | Почта (для ошиб                                                                                                    | ок при отправке чеков)                                                                                                    |                                      |                       |
| Ключи АРІ<br>НТТР-уведомдения                   |                                                                                                    |                                                                                                    |                                      | ٢                     |
| Доступы к магазину                              | Сохранить и п                                                                                                    | оодолжить Назад                                                                                                    |                                      |                       |
| Лог событий                                     |                                                                                                    |                                                                                                    |                                      |                       |
|                                                 |                                                                                                    |                                                                                                    |                                      |                       |
|                                                 | 8 800 350-46-56                                                                                                    | Поле                                                                                                    | зные ссылки                          | ЮКаssа в вашем смартф |

#### Нажмите Сохранить и продолжить.

| а ваш счёт 🔞 |                                  | Что делать с платежом, если чек не доставлен?                                                                                                    |
|--------------|----------------------------------|----------------------------------------------------------------------------------------------------|
|              |                                  | <ul> <li>Принимать платёж</li> </ul>                                                                                                    |
|              |                                  | Для большинства интернет-магазинов. Сначала проводим платёж, потом отправляем чек в онлайн-кассу.<br>Платёж проходит в любом случае — даже если онлайн-касса не ответила. |
|              | $\sim$                           | Отменять платёж                                                                                                    |
|              | ~                                | Например, для магазинов, которые продают цифровые товары (без доставки). Отправляем чек в онлайн-<br>кассу и ждём от неё ответа. Если ответа нет, платёж отменяется.      |
| борот        | от 💛 — Не связывать платёж и чек |                                                                                                    |
| a            | ~                                | Например, для магазинов, которые хотят отправлять чек независимо от платежа и самостоятельно контролировать этот процесс по API ЮKassa.                                   |
|              | ^                                | Сохранить и продолжить Назад                                                                                                    |
|              |                                  |                                                                                                    |
|              | ^                                |                                                                                                    |
| ия           |                                  |                                                                                                    |
|              |                                  |                                                                                                    |
| ения         |                                  |                                                                                                    |
| вину         |                                  |                                                                                                    |

#### В админ. панели Лайм дополнительно ничего настраивать для фискализации не нужно.

## Настройка уведомлений

Опционально можно настроить отправку уведомлений от ЮКассы в Лайм - используется для ускорения обработки информации о принятии платежа ЮКассой в Лайме

Адрес уведомлений формируется следующим образом:

https://{адрес сервера}/арі/Callback/YooKassa/{идентификатор процессинга}

например https://admin.lime-it.ru/api/Callback/YooKassa/180169

Настраивается адрес в ЛК ЮКасса, передавать уведомления нужно только для 2 событий:

- payment.succeeded
- payment.waiting\_for\_capture

| → | Интеграция ^                                                    |                                                                                                    |   |
|---|-----------------------------------------------------------------|----------------------------------------------------------------------------------------------------|---|
|   | Готовые решения<br>Ключи АРІ<br>НТТР-уведомления<br>Лог событий | <b>HTTP-уведомления</b><br>Уведомления позволяют автоматически отслеживать статусы платежей, возвратов<br>и других объектов API. Подробности в документации |   |
|   |                                                                 | URL для уведомлений<br>https://admin.lime-it.ru/api/Callback/YooKassa/180169                                                                                | ٢ |
|   |                                                                 | O каких событиях уведомлять         payment.succeeded         payment.waiting_for_capture                                                                   |   |

public, doc

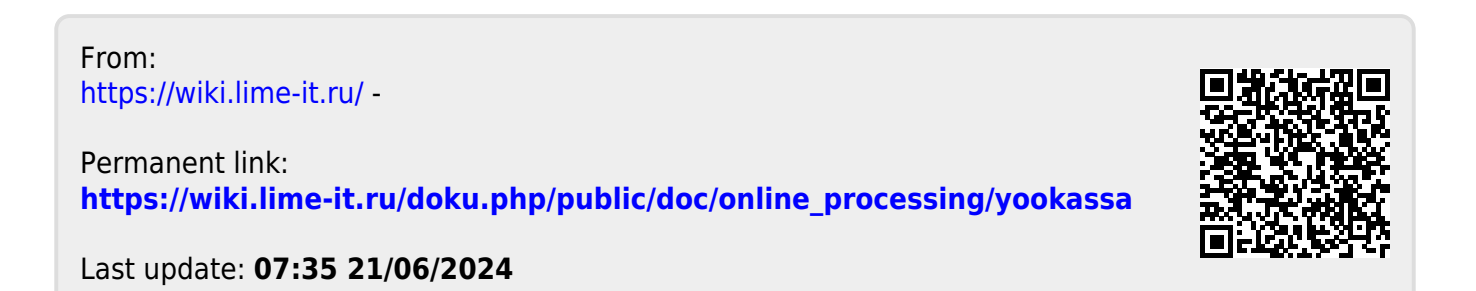